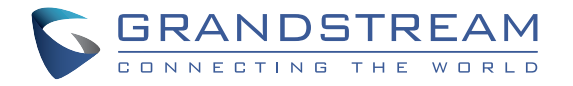

### Grandstream Networks, Inc.

126 Brookline Ave, 3rd Floor Boston, MA 02215. USA Tel : +1 (617) 566 - 9300 Fax: +1 (617) 249 - 1987

www.grandstream.com

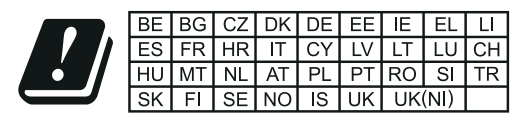

In the UK and EU member states, operation of 5150-5350 MHz is restricted to indoor use only.

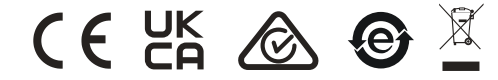

For Certification, Warranty and RMA information, please visit www.grandstream.com

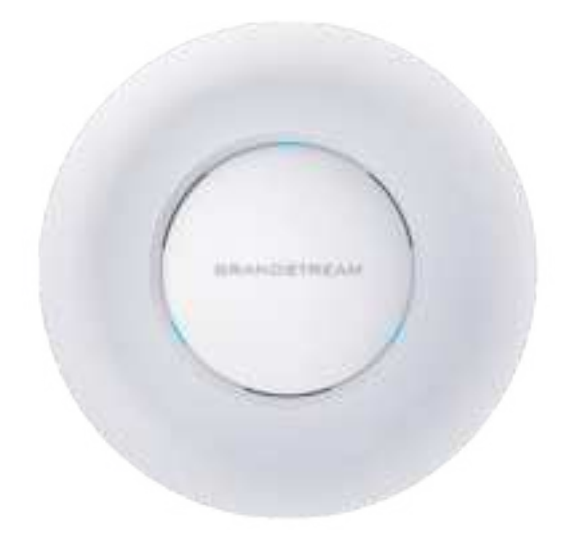

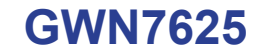

Indoor Wi-Fi Access Point

# **Quick Installation Guide**

# Content

| English   | 1  |
|-----------|----|
| 简体中文      | 7  |
| Español   | 13 |
| Français  | 19 |
| Deutsch   | 25 |
| Italiano  | 31 |
| Polski    | 37 |
| Português |    |
| Русскй    | 49 |

#### EN OVERVIEW

The GWN7625 is a high-performance 802.11ac Wave-2 Wi-Fi access point. It offers 2.4G 2×2:2, 5G 4×4:4 MU-MIMO technology and a sophisticated antenna design for maximum network throughput and expanded Wi-Fi coverage range. The GWN7625 uses a controller-less distributed network management design in which the controller is embedded within the product's web user interface. It is also supported by GWN.Cloud and GWN Manager, Grandstream's free cloud and on-premise Wi-Fi management platform. It is the ideal Wi-Fi AP for voice-over-Wi-Fi deployments and offers a seamless connection with Grandstream's Wi-Fi capable IP phones. With support for advanced QoS, low-latency real-time applications, Mesh, captive portals, 200+ concurrent clients per AP and dual Gigabit network ports with PoE/PoE+, the GWN7625 is an ideal Wi-Fi access point for medium wireless network deployments with medium-to-high user density.

#### PRECAUTIONS

- Do not attempt to open, disassemble, or modify the device.
- Do not expose this device to temperatures outside range of 0 °C to 40 °C for operating and -10 °C to 60 °C for storage.
- Do not expose the GWN7625 to environments outside of the following humidity range: 10-90% RH (non-condensing).
- Do not power cycle your GWN7625 during system boot up or firmware upgrade. You may corrupt firmware images and cause the unit to malfunction.

#### **PACKAGE CONTENTS**

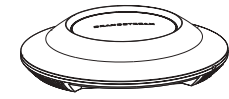

1x GWN7625 Access Point

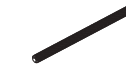

3x Screw (PM 3 x 50)

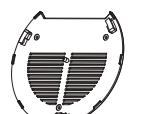

1x Mounting Bracket

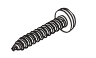

3x Screw (PA 3.5 x 20)

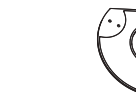

1x Ceiling Mounting Bracket

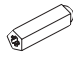

3x Plastic Expansion Bolt

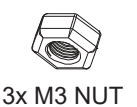

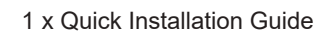

#### **GWN7625 PORTS**

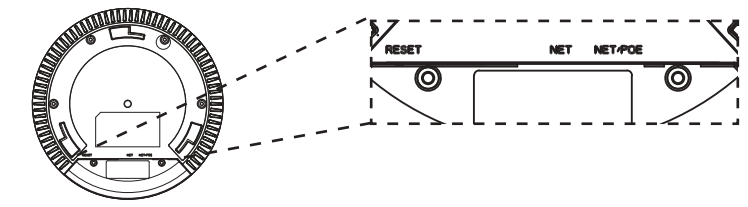

| Port    | Description                                                                     |
|---------|---------------------------------------------------------------------------------|
| NET/POE | Ethernet RJ45 port (10/100/1000Mbps) supporting PoE/PoE+.                       |
| NET     | Ethernet RJ45 port (10/100/1000Mbps) to your router or another GWN76xx.         |
| RESET   | Factory reset button.<br>Press for 7 seconds to reset factory default settings. |

### **POWERING AND CONNECTING THE GWN7625**

GWN7625 can be powered on using PoE/PoE+ switch using following steps:

Step 1: Plug a RJ45 Ethernet cable into the network port of GWN7625.

**Step 2:** Plug the other end into the uplink port of the power over Ethernet (PoE/PoE+) switch.

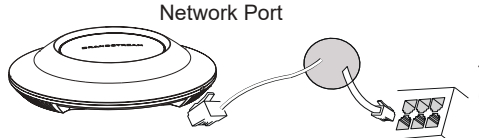

RJ45 Ethernet Cable to power over Ethernet (PoE/PoE+) Switch

### HARDWARE INSTALLATION

GWN7625 can be mounted on the wall or ceiling, Please refer to the following steps for the appropriate installation.

### **Wall Mount**

- Connect the Ethernet cable (RJ45) to the correct ports of your GWN7625.
- 2. Align the arrow on the GWN7625 AP with the arrow on the locking tab of the mounting bracket and ensure that your GWN is firmly seated on the mounting bracket.
- 3. Turn the GWN clockwise until it locks into place and fits the locking tab.

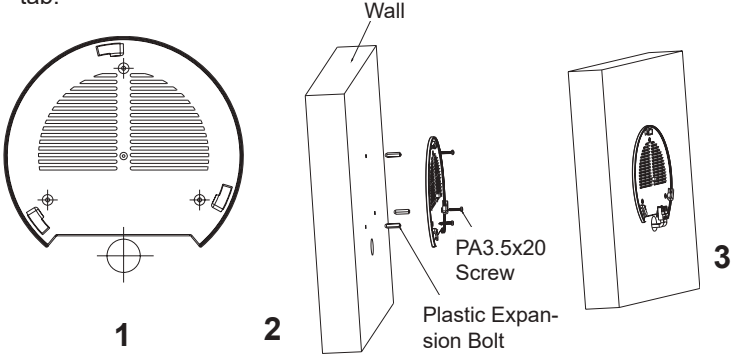

- 4. Connect the power cable and the ethernet cable (RJ45) to the correct ports of your GWN7625.
- 5. Align the arrow on the GWN7625 AP with the arrow on the locking tab of the mounting bracket and ensure that your GWN is firmly seated on the mounting bracket.
- 6. Turn the GWN clockwise until it locks into place and fits the locking tab.

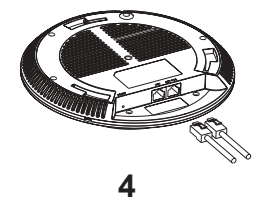

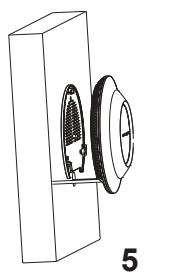

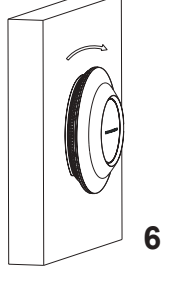

# **Ceiling Mount**

**Note:** Ceiling mounting is recommended for optimal coverage performance.

- 1. Remove the ceiling tile.
- Place the ceiling backing plate in the center of the ceiling tile and mark the mounting screw holes (screw holes DIA 5.5mm, reticle hole DIA 25mm).
- 3. Insert the screws through the mounting bracket.

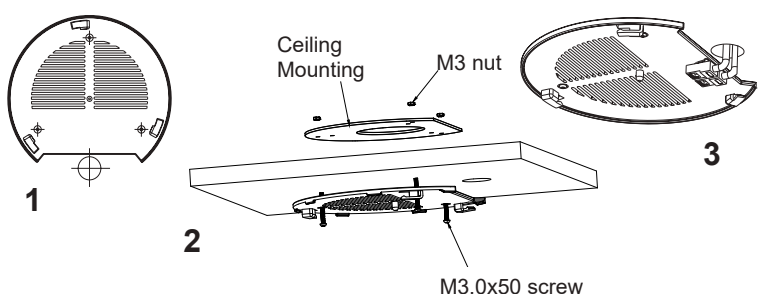

- Connect the Ethernet cable (RJ45) to the correct ports of your GWN7625.
- 5. Align the arrow on the GWN7625AP with the arrow on the locking tab of the mounting bracket and ensure that your GWN is firmly seated on the mounting bracket and connect the network and power cables.
- 6. Turn the GWN clockwise until it locks into place and fits the locking tab.

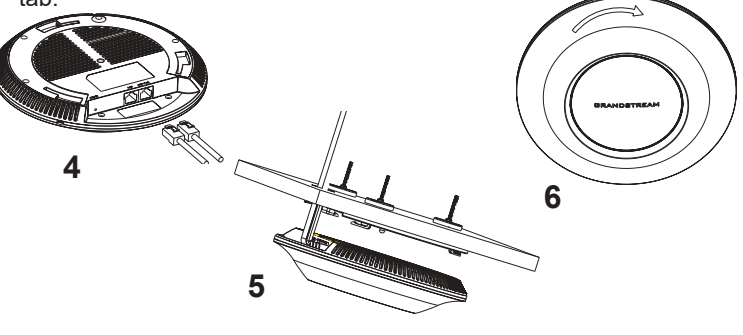

~4~

~3~

### **CONNECT TO GWN7625 DEFAULT Wi-Fi NETWORK**

GWN7625 can be used as standalone access point out of box, or after factory reset with Wi-Fi enabled by default.

After powering the GWN7625 and connecting it to the network, GWN7625 will broadcast a default SSID based on its MAC address **GWN[MAC's last 6 digits]** and a random password.

**Note:** GWN7625's default SSID and password information are printed on the MAC tag of the unit.

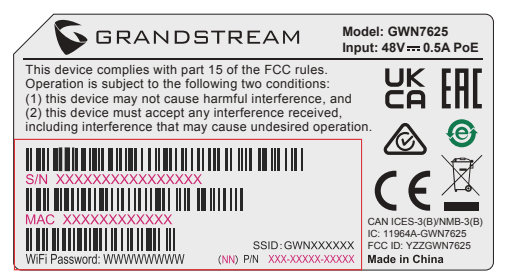

### ACCESSING THE CONFIGURATION INTERFACE

A computer connected to the GWN7625's SSID, or to the same network as the GWN7625 can discover and access its configuration interface using one of the below methods:

#### Method 1: Discover GWN7625 using its MAC Address

- 1. Locate the MAC address on the MAC tag of the unit, which is on the underside of the device, or on the package.
- From a computer connected to same network as the GWN7625, type in following address using GWN7625's MAC address on your browser https://gwn\_<mac>.local

Example: If a GWN7625 has the MAC address 00:0B:82:8C:4D:F8, this unit can be accessed by typing **https://gwn\_000b828c4df8.local** on the browser.

#### Method 2: Discover GWN7625 using GWN Discovery Tool

1. Download and install **GWN Discovery Tool** from the following link: <u>https://www.grandstream.com/tools/GWNDiscoveryTool.zip</u>

- 2. Open the GWN DiscoveryTool, and click on Scan.
- 3. The tool will discover all GWN76XX Access Points connected on the network showing their MAC and IP addresses.
- Click on Manage Device to be redirected directly to the GWN7625's configuration interface, or type in manually the displayed IP address on your browser.

Enter username and password to login. (The default administrator username is "admin" and the default random password can be found at the sticker on the GWN7625).

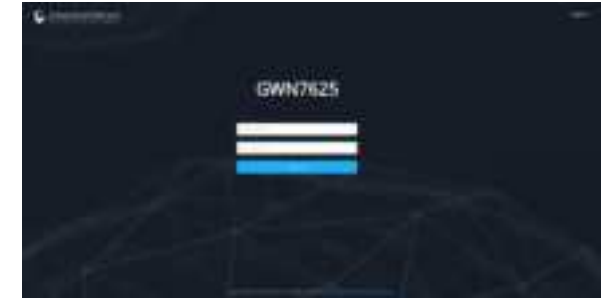

#### Notes:

- Make sure that the GWN7625 is not already paired with another GWN76xx Access Point as slave, GWN7000 Router Series or GWN. Cloud, otherwise the configuration interface cannot be accessed
- If the GWN7625 is already paired, make sure to unpair it first, or do a factory reset.
- It is customer's responsibility to ensure compliance with local regulations for frequency bands, transmit power and others.
- To manage GWN7625 over cloud, please refer to <a href="https://www.gwn.cloud">https://www.gwn.cloud</a>.

The GNU GPL license terms are incorporated into the device firmware and can be accessed via the Web user interface of the device at my\_device\_ip/gpl\_license. It can also be accessed here:

http://www.grandstream.com/legal/open-source-software

To obtain a CD with GPL source code information please submit a written request to info@grandstream.com

Refer to online documents and FAQ for more detailed information: <u>https://www.grandstream.com/our-products</u> GWN7625是一款企业级高性能802.11ac Wave-2企业级无线接入点,它拥有2.4G2×2:2,5G4×4:4 MU-MIMO技术和复杂的天线设计以提供最大网络吞吐量和扩大Wi-Fi覆盖范围。GWN7625采用无控制器分布式网络管理设计,将控制器嵌入产品的web用户界面中,也支持GWN.Cloud系统以实现大规模的部署,Grandstream的免费云和内部Wi-Fi管理平台。它是理想的Wi-Fi AP,用于Wi-Fi语音部署,并提供与Grandstream Wi-Fi IP电话的无缝连接。GWN7625支持高级QoS、低延迟实时应用、Mesh、独立门户、每个AP 200+并发客户端和双千兆网口PoE/PoE+,是中到高等用户密度的中等无线网络部署的理想Wi-Fi接入点。

注意事项

- · 不要尝试打开,拆解或修改设备。
- · 不要将本设备暴露在温度0C至40C的工作环境或-10C至60C的储存环境以外。
- · 不要将本设备暴露在环境湿度如下范围以外: 10-90%RH (无冷凝)。
- · 系统启动或固件升级期间不要中断电源。这可能会损坏设备固件, 并导致设备故障。

#### 包装内容

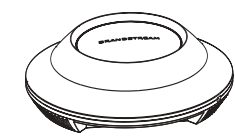

1x GWN7625 无线热点

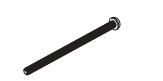

3x 螺丝 (PM 3×50)

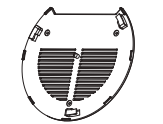

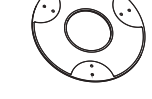

1x 天花板安装支架

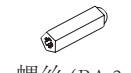

3 x 螺丝 (PA 3.5×20)

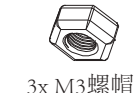

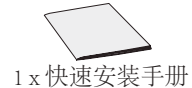

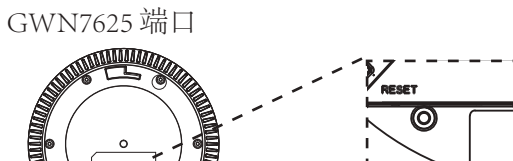

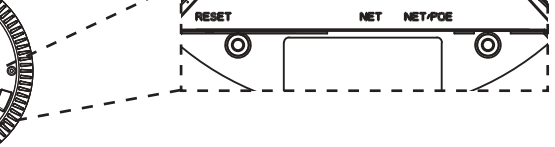

| 端口      | 描述                                                |
|---------|---------------------------------------------------|
| NET/POE | 以太网RJ45端口(10/100 /1000Mbps),需要<br>支持PoE/PoE+。     |
| NET     | 以太网RJ45端口(10/100/1000Mbps),连接<br>至路由器或另一个GWN76xx。 |
| RESET   | 恢复出厂设置按钮。<br>按7秒恢复出厂默认设置。                         |

上电和连接GWN7625

GWN7625可以使用PoE或PoE+的通过以下步骤来供电:

第1步:将RJ45以太网电缆插入GWN7625的网络端口。

第2步:将RJ45以太网电缆的另一端插入有PoE/PoE+供电的交换机口。

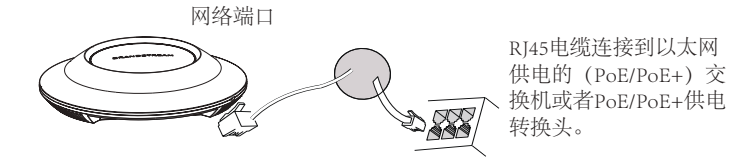

硬件安装

GWN7625可安装在墙壁或天花板上,请参阅下列步骤进行适当的安装。

3x 塑料膨胀螺栓

1x 安装支架

# 壁挂式安装

- 1. 将安装支架放置在所需安装的位置并箭头朝上。
- 2. 用铅笔标出四个安装孔 (螺丝孔直径5.5mm的十字线孔直径 25mm)。
- 3. 将膨胀螺栓放入5.5毫米的孔。通过将螺丝拧入螺栓把安装支架固 定在墙上。

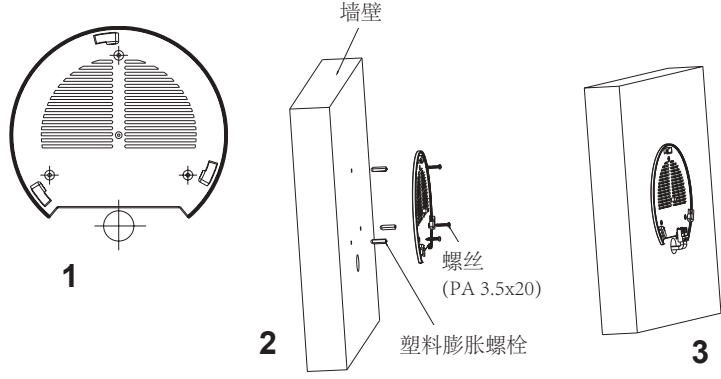

- 4. 将以太网电缆的RJ45端口插入GWN7625的网络端口中。
- 5. 将在GWN7625AP的箭头与安装支架的锁定选项卡上的箭头,并确保 您的周报牢固就位安装支架。
- 6. 将GWN7625顺时针旋转直至其锁定到位。

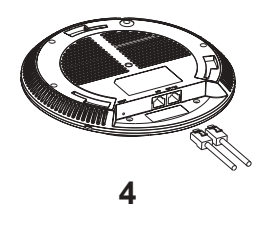

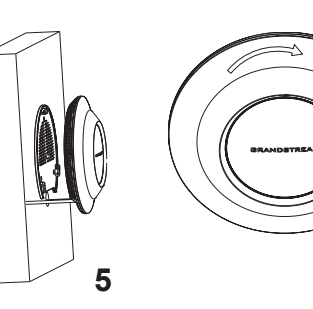

6

### 顶式安装

- 备注: 推荐将设备安装在天花板上以确保信号的最优覆盖性能
- 1. 拆下吊顶板。
- 2. 将吊顶板放在天花板的中央并标记安装螺丝孔 (螺丝孔直径5.5mm的十 字线孔直径25毫米)。
- 3. 将螺钉放入安装托架。
- 4. 将以太网电缆的RJ45端口插入GWN7625的网络端口中.

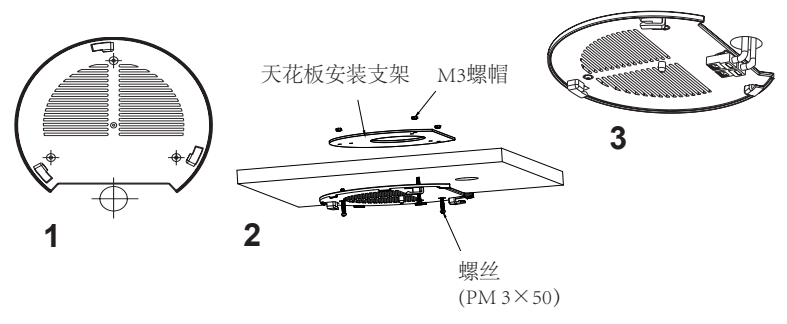

 将在GWN7625AP的箭头与安装支架的锁定选项卡上的箭头对齐。确保 您的GWN牢固地安装在支架上并连接上了网络和电源线。
将GWN7625顺时针旋转直至其锁定到位。

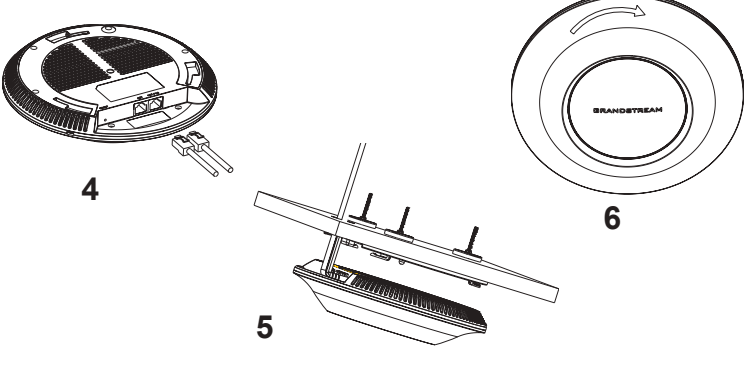

### 连接到GWN7625默认的无线网络

新的GWN7625会有默认的Wi-Fi广播。

将GWN7625上电起机并连接至网络,GWN7625会广播默认的SSID。该SSID是基于设备的MAC地址后六位:GWN[MAC后六位],并且使用随机的密码。

注意: GWN7625的默认SSID和随机密码打印在设备的MAC地址贴纸上。

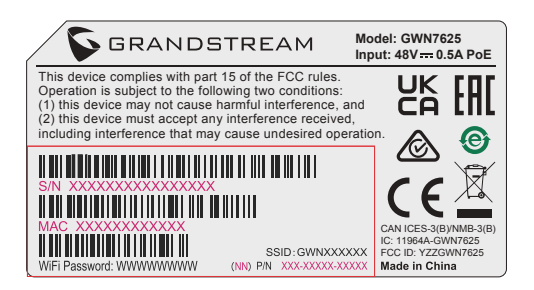

访问配置界面

将电脑连接到GWN7625广播的无线网,或GWN7625所在的局域网。就可以用以下的几种方式来发现并访问GWN7625的配置页面:

方法1:用MAC地址来发现GWN7625。

- 1. 在设备的背面的贴纸上,或者设备的外包装盒上可以找到设备的 MAC地址。
- 2. 在连接到GWN7625广播的无线网,或GWN7625所在的局域网的电脑 上,用浏览器输入网址: https://gwn\_<mac>.local

比如:如果GWN7625的MAC地址为00:0B:82:8B:4E:28,那么则输入 https://gwn\_000b828b4e28.local

方法2:用GWNDiscoveryTool发现GWN7625。

 从下面的连接下载GWNDiscoveryTool: <u>https://www.grandstream.</u> com/tools/GWNDiscoveryTool.zip

- 2. 打开GWNDiscoveryTool,并点击Scan (扫描)。
- 3. 这个软件将帮助你发现局域网下所有的GWN7625并显示他们MAC地 址和IP地址。
- 点击Manage Device (管理设备) 后,你将被引导到GWN7625的配置界面。或者也可以通过在浏览器中输入所查找到GWN7625的IP地址。

输入管理员用户名和密码登入管理界面 (管理员用户名的缺省值为: admin; 缺省密码为随机值, 写于GWN7625机体的贴纸上)

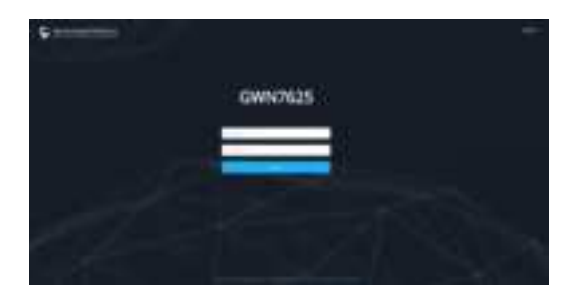

备注:

- · 确认GWN7625并没有被配对到另一个GWN7625或者GWN7000系列 路由器,否则配置界面将会是关闭的。
- · 如果GWN7625已经被配对,请从它的配主那里接触配对,或者恢复 该设备的出厂设置。
- · 遵守当地关于频带、发射功率及其他相关法规是每个用户的责任。
- 请在<u>https://www.gwn.cloud</u>.进行GWN7625的云端管理。

GNU GPL许可条款已包含在设备固件中,可以通过设备的Web用户界面my\_device\_ip/gpl\_license进行访问。也可以通过以下链接访问:http://www.grandstream.com/legal/open-source-software如果需要包含GPL源代码信息的CD,请发邮件到info@grandstream.com提交请求。

欲获取详细的话机使用信息,请在以下链接中下载GWN7625用户手册。 <u>https://www.grandstream.com/support</u> El GWN7625 es un punto de acceso Wi-Fi 802.11ac Wave-2 de alto rendimiento. Ofrece tecnología 2.4G 2×2:2, 5G 4×4:4 MU-MIMO y un sofisticado diseño de antena para el máximo rendimiento de la red y ampliado rango de cobertura wifi. El GWN7625 utiliza un sistema distribuido sin dispositivo controlador de red ya que que el controlador está integrado dentro la interfaz web del producto. También es compatible con GWN.Cloud y GWN Manager, la plataforma de gestión local y en nube de Grandstream. Es el AP Wi-Fi ideal para implementaciones de voz sobre Wi-Fi y ofrece una conexión perfecta con Teléfonos IP Wi-Fi de Grandstream. Con soporte para QoS avanzado, baja latencia, aplicaciones en tiempo real, redes mesh, portales cautivos, más de 200 clientes simultáneos por AP y puertos de red dual Gigabit con PoE/PoE+, el GWN7625 es un punto de acceso Wi-Fi ideal para implementaciones de redes inalámbricas medianas con Densidad de usuarios media-alta.

#### PRECAUCIONES

- No intente abrir, desarmar o modificar el dispositivo.
- No exponda este dispositivo a temperaturas fuera del rando de 0 °C a 40 °C en funcionamiento v desde -10 °C a 60 °C cuando se encuentre almacenado
- No exponda el GWN7625 a entornos fuera del siguiente rango de humedad: 10-90% RH (sin condensación).
- No apague su GWN7625 durante el reinicio del sistema o actual-. ización de Firmware. Puede corromper la imagen del firmware y causar un mal funcionamiento de la unidad.

~13~

#### **CONTENIDO DEL PAQUETE**

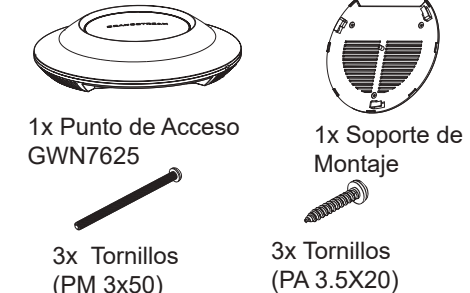

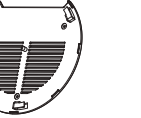

1x Soporte para montaje en techo

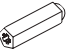

3x Pernos de expansión de plástico

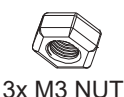

1x Guía de instalación Rápida

### **PUERTOS GWN7625**

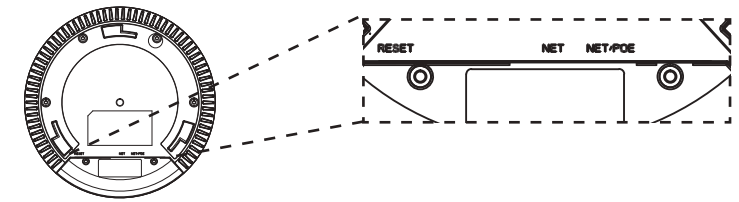

| Puerto  | Descripción                                                                                       |
|---------|---------------------------------------------------------------------------------------------------|
| NET/POE | Puerto Ethernet RJ45 (10/100/1000Mbps) con so-<br>porte de PoE/PoE+.                              |
| NET     | Puerto Ethernet RJ45 (10/100/1000Mbps) para su router u otro GWN76xx.                             |
| RESET   | Botón de reinicio de fábrica.<br>Presione por 7 segundos para llevar a los ajustes<br>de fábrica. |

### ENCENDIENDO Y CONECTANDO EL GWN7625

EI GWN puede ser alimentado usando un switch PoE/PoE+ por medio de los siguientes pasos:

Paso 1: Conecte un cable Ethernet RJ45 en el puerto de red del GWN7625.

Paso 2: Conecte el otro extremo del cable en el puerto del switch (PoE/PoE+).

Puerto de Red

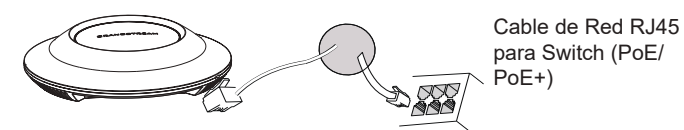

# **INSTALACIÓN DE HARDWARE**

El GWN7625 puede ser montado en la pared o techo, por favor consulte los siguientes pasos para la instalación apropiada.

### **Montura de Pared**

- 1. Situe el soporte de montaje en la locación deseada sobre la pared con la flecha apuntando hacia arriba.
- 2. Use un lápiz para marcar los cuatro agujeros de montaje (agujeros de los tornillos DIA 5.5mm, agujero retícula DIA 25mm).
- Inserte los anclajes de tornillo en los orificios de 5.5mm. Fije el soporte de montaje a la pared mediante la inserción de los tornillos en los anclajes.
  Pared

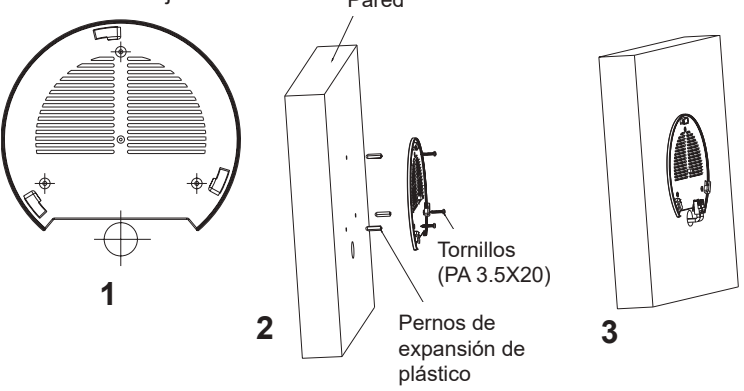

- Conecte el cable de ethernet (RJ45) al puerto correcto de su GWN7625.
- 5. Conecte el cable de alimentación y el cable ethernet (RJ45) a los puertos correspondientes de su GWN7625.
- 6. Gire el GWN al sentido del reloj hasta que encaje en su lugar y se ajuste la lengüeta de fijación.

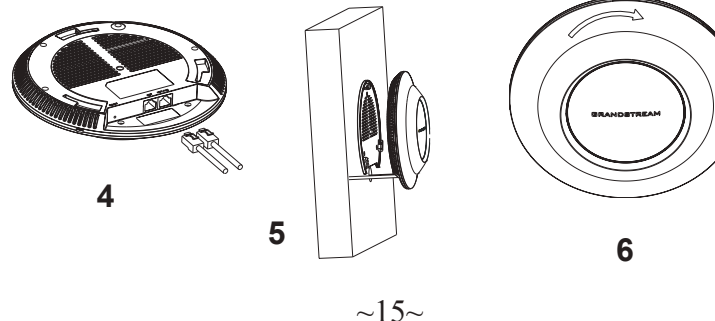

# Montura de Techo

**Nota:** Se recomienda un montaje en el techo para obtener un óptimo rendimiento de cobertura.

- 1. Retire la losa del techo.
- Coloque la placa de soporte de techo en el centro de la placa de techo y marque los orificios de los tornillos de montaje (orificios de los tornillos de 5.5mm DIA, retícula diámetro del agujero 25mm).
- 3. Inserte los tornillos a través del soporte de montaje.

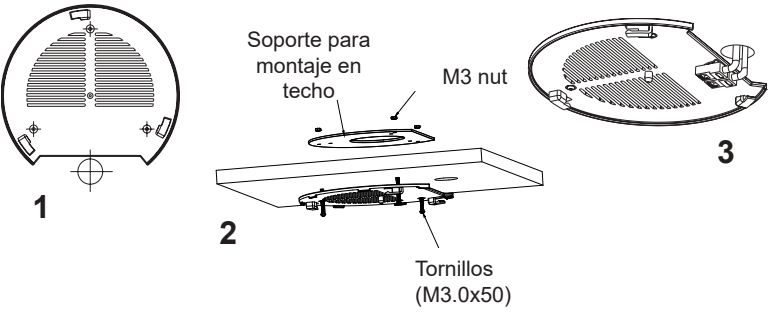

- Conecte el cable de ethernet (RJ45) al puerto correcto de su GWN7625.
- Alinee la flecha sobre el GWN7625AP con la flecha en la lengüeta de bloqueo del soporte de montaje y asegúrese de que su GWN esté firmemente asentado en el soporte de montaje y conecte los cables de red y alimentación.
- 6. Gire el GWN al sentido del reloj hasta que encaje en su lugar y se ajuste la lengüeta de fijación.

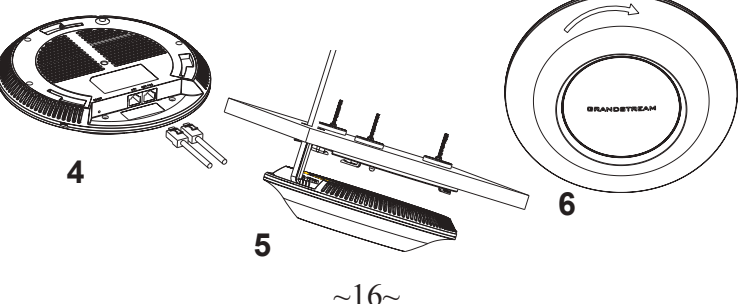

### CONECTAR AL GWN7625 CON LA RED Wi-Fi PREDE-TERMINADA

El GWN7625 puede ser usado como punto de acceso autónomo al sacarlo de caja, o después del restablecimiento de fábrica con Wi-Fi activado por defecto.

Después de encender el GWN7625 y establecer la conexión a la red, el GXW7625 emitirá un SSID predeterminado basado en su dirección MAC **GWN[6 últimos dígitos del MAC]** y una contraseña aleatoria.

**Nota:** La información del SSID y contraseña por defecto del GWN7625 están impresas en la etiqueta MAC de la unidad.

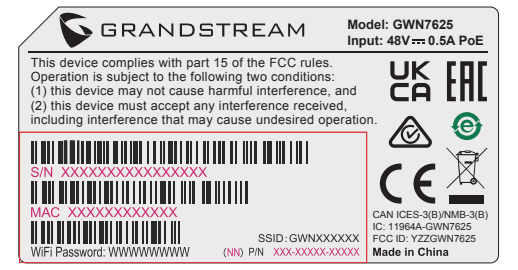

# ACESSO A LA INTERFAZ DE CONFIGURACIÓN

Un ordenador conectado al SSID del GWN7625, o en la misma red que el GWN7625 puede descubrir y acceder a su interfaz de configuración usando uno de los siguientes métodos:

### Método 1: Descubrir GWN7625 utilizando su dirección MAC

- 1. Localice la dirección MAC del equipo que esta en la etiqueta de la unidad, ubicada en la parte posterior del equipo o en la caja
- Desde un ordenador conectado a la misma red del GWN7625, escriba la siguiente dirección utilizando la dirección MAC del GWN7625 en su navegador https://gwn\_<MAC>.local

**Ejemplo:** De un GWN7625 que tenga la dirección MAC 00: 0B: 82: 8B: 4E: 28, esta unidad se puede acceder escribiendo en el navegador **https://gwn\_000b828b4e28.local** en el navegador.

#### Método 2: Descubrir el GWN7625 utilizando la herramienta GWNDiscoveryTool

1. Descargar e instalar el **GWNDiscoveryTool** desde el siguiente enlace: <u>https://www.grandstream.com/tools/GWNDiscoveryTool.zip</u>

- 2. Abrir la herramienta GWNDiscoveryTool, y haga clic en Escanear
- 3.La herramienta descubrirá todos los Puntos de Acceso GWN7625 conectados a la red mostrando sus direcciones MAC's e IP's.
- 4. Haga clic en **Administrar dispositivos** para que sea redirigido directamente a la interfaz de configuración de la GWN7625, o escriba manualmente la dirección IP que se muestra en su navegador.

Introduzca el nombre de usuario y la contraseña para iniciar sesión. (El nombre de usuario de administrador predeterminado es "admin" y la contraseña aleatoria predeterminada puede ser encontrada en la etiqueta del GWN7625).

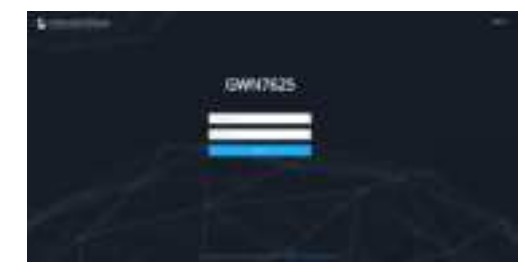

Nota :

- Asegúrese que el GWN7625 no esté vinculado con otro punto de acceso GWN7625 como esclavo, o algún router de la serie GWN7000, de lo contrario no podrá ingresar a la interfaz de configuración.
- Si el GWN7625 ya está enlazado, asegúrese de eliminar el enlace en primer lugar, o realizar un restablecimiento de fábrica.
- Es responsabilidad del cliente asegurarse del cumplimiento con las regulaciones locales para bandas de frecuencia, potencia de transmisión y otros.
- Para administrar el GWN7625 a través de la nube, consulte el siguiente link <u>https://www.gwn.cloud</u>.

Los términos de licencia GNU GPL son incorporados en el firmware del dispositivo y puede ser accedido a través de la interfaz de usuario Web del dispositivo en ip\_de\_mi\_dispositivo/gpl\_license. También puede ser accedido aquí: http:// www.grandstream.com/legal/open-source-software Para obtener un CD con la información del código fuente GPL, por favor, remita una solicitud escrita a info@grandstream.com

Para obtener el manual de usuario, favor haga click aquí: https://www.grandstream.com/our-products

#### FR PRESENTATION

Le GWN7625 est un point d'accès Wi-Fi 802.11ac Wave-2 de haute performance, proposant la technologie MU-MIMO 2.4G 2×2:2 et 5G 4×4:4 et d'une antenne de conception sophistiquée sophistiquée conçue pour un débit réseau maximum et une portée Wi-Fi étendue. Le GWN7625 utilise une de gestion de réseau sans contrôleur, dans laquelle le contrôleur est intégré à l'interface utilisateur Web du produit. Il est également pris en charge par GWN Cloud et GWN Manager, les plateformes de gestion Wi-Fi gratuites de Grandstream, qu'elles soient en nuage ou sur place. C'est le point d'accès Wi-Fi idéal pour les déploiements de voix sur Wi-Fi. et offre une connexion homogène avec les téléphones IP Wi-Fi de Grandstream. Grâce à la prise en charge de la QoS avancée, des applications en temps réel, faible latence, Mesh, portails captifs, plus de 200 clients simultanés par AP et deux ports réseau Gigabit avec PoE/PoE+, le GWN7625 est un point d'accès Wi-Fi idéal pour les réseaux sans fil de taille moyenne avec une densité d'utilisateurs moyenne à élevée.

#### PRECAUTIONS

- Ne pas tenter d'ouvrir, de désassembler, ou de modifier le dispositif.
- Ne pas exposer cet appareil à des températures situées hors de la plage de 0 °C à 40 °C en opération et -10 °C à 60 °C en stockage.
- Ne pas exposer cet appareil à un environnement avec humidité hors de la plage de 10-90% RH (sans condensation).
- Ne pas éteindre le GWN7625 pendant le démarrage du système ou la mise à jour du firmware. Cela risque de rompre l'image du firmware et en conséquence rendre l'unité inutilisable.

#### **CONTENU DU PACK**

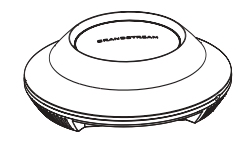

1x Point d'Accès GWN7625

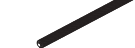

3x Vis (PM 3×50)

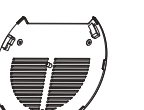

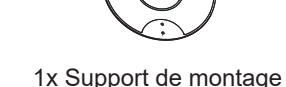

1x Support de 1x Sup montage mural

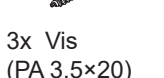

3 x Boulon expansion en plastique

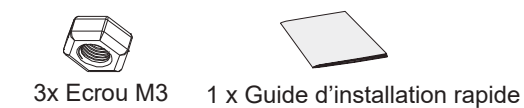

#### **PORTS DU GWN7625**

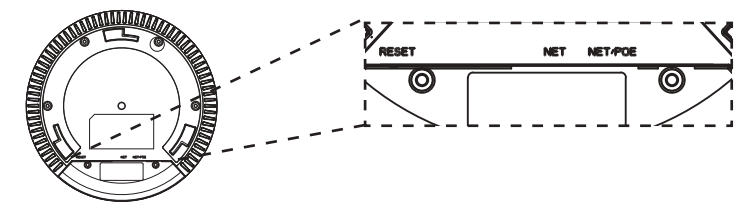

| Port    | Description                                                                                             |
|---------|----------------------------------------------------------------------------------------------------|
| NET/POE | Port Ethernet RJ45 (10/100/1000Mbps) sup-<br>portant PoE/PoE+.                                          |
| NET     | Port Ethernet RJ45 (10/100/1000Mbps) con-<br>necter à votre router ou à un autre GWN76xx.               |
| RESET   | Bouton de réinitialisation.<br>Appuyez pendant 7 secondes pour réinitialiser<br>les paramètres d'usine. |

#### **ALIMENTATION ET RACCORDEMENT DU GWN7625**

GWN7625 peut être alimenté avec un switch PoE/PoE+ en suivant les étapes ci-dessous.

Etape 1: Brancher un câble Ethernet RJ45 au port réseau du GWN7625.

Etape 2: Brancher l'autre extrémité au port Uplink du Switch PoE/PoE+.

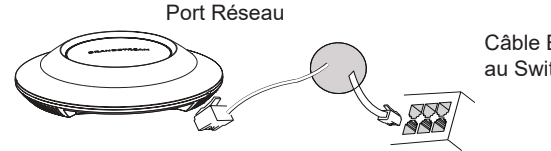

Câble Ethernet RJ45 au Switch PoE/PoE+.

### **INSTALLATION PHYSIQUE**

GWN7625 peut être monté sur le mur ou le plafond. Veuillez se référer aux étapes suivantes pour l'installation appropriée.

~20~

### **Montage Mural**

- 1. Placer le support de montage à l'endroit désiré sur le mur avec la flèche pointant vers le haut.
- 2. Utiliser un crayon pour marquer les quatre trous de montage (trous de vis DIA 5.5mm, trou de réticule DIA 25mm).
- 3. Insérer les vis d'ancrages dans les trous 5.5 mm. Fixez le support de montage au mur en insérant les vis dans les ancres.

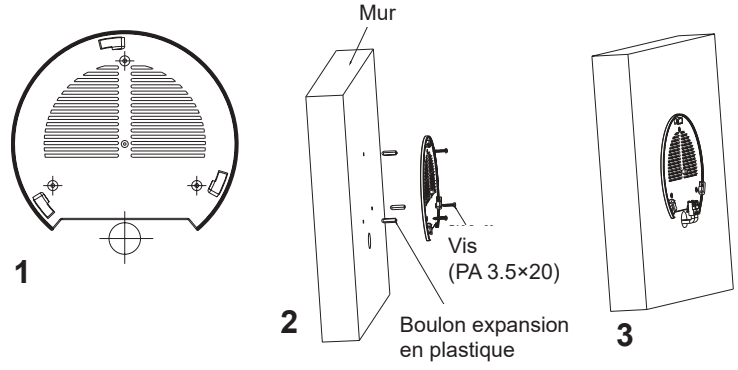

- 4. Brancher le câble Ethernet (RJ45) aux ports appropriés de votre GWN7625.
- Aligner la flèche sur le GWN7625 avec la flèche sur la languette de verrouillage du support de montage et veiller à ce que votre GWN est bien en place sur le support de montage.
- 6. Pivoter le GWN dans le sens horaire jusqu'à ce qu'il se verrouille en place et correspond à la languette de verrouillage.

~21~

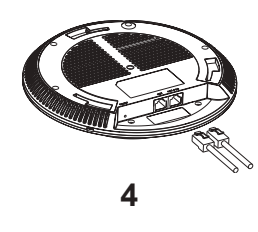

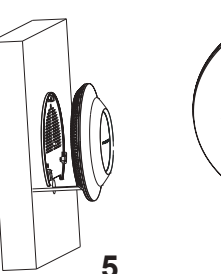

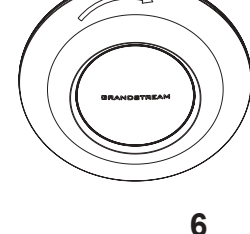

# **Montage au Plafond**

**Note:** Le montage au plafond est recommandé pour une couverture optimale.

- 1. Retirer la dalle de plafond.
- Placer la plaque du support de plafond dans le centre de la dalle de plafond et marquer les trous des vis de montage (les trous de vis DIA 5.5mm, trou réticule DIA 25mm).
- 3. Insérer les vis dans le support de montage.

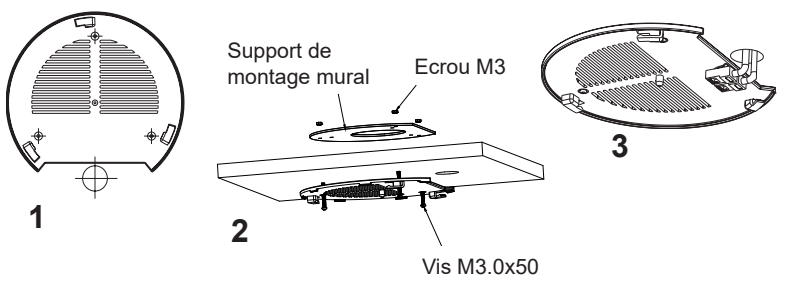

- 4. Brancher le câble Ethernet (RJ45) aux ports appropriés de votre GWN7625.
- 5. Pivoter le GWN dans le sens horaire jusqu'à ce qu'il se verrouille en place et correspond à la languette de verrouillage.
- 6. Aligner la flèche sur le GWN7625 avec la flèche sur la languette de verrouillage du support de montage et veiller à ce que votre GWN est bien en place sur le support de montage et de connecter les câbles réseau et d'alimentation.

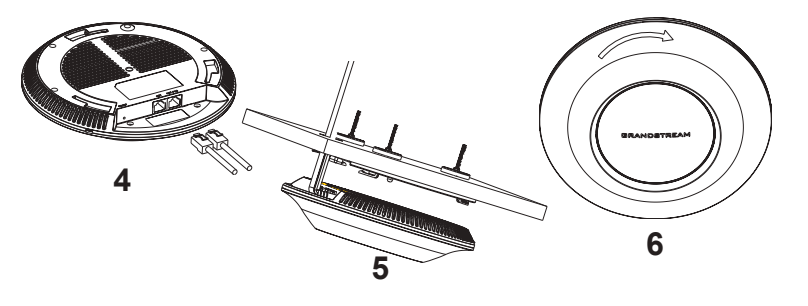

~22~

# CONNEXION AU RESEAU WI-FI PAR DEFAUT DU GWN7625

Le GWN7625 peut être utilisé comme point d'accès autonome avec Wi-Fi activé par défaut lors de la première utilisation, ou après réinitialisation aux paramètres d'usine.

Après la mise sous tension du GWN7625 et connexion au réseau, le GWN7625 diffusera un SSID par défaut en fonction de son adresse MAC **GWN[6 derniers chiffres du MAC]** et un mot de passe aléatoire.

**Note:** Le SSID et mot de passe par défaut du GWN7625 sont imprimés sur l'étiquette MAC de l'unité.

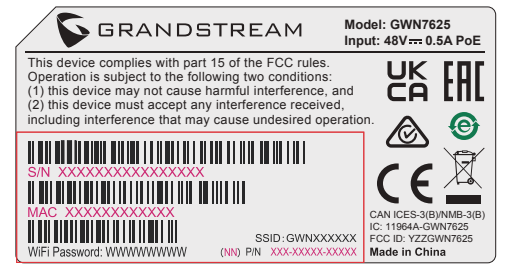

# ACCEDER A L'INTERFACE DE CONFIGURATION

Un ordinateur connecté au SSID du GWN7625, ou au même réseau que le GWN7625 peut découvrir et accéder à son interface de configuration en utilisant une des méthodes suivantes:

### Méthode 1: Détecter le GWN7625 via son adresse MAC

- 1. Localisez l'adresse MAC sur l'étiquette MAC de l'unité située à la face arrière de l'unité, ou sur l'emballage.
- A partir d'un ordinateur connecté au même réseau que le GWN7625, tapez l'adresse suivante en utilisant l'adresse MAC du GWN7625 sur votre navigateur: https://gwn\_<mac>.local

**Exemple:** Un GWN7625 avec l'adresse MAC 00:0B:82:8B:4E:28 peut être accessible à partir d'un navigateur web en utilisant l'URL: https://gwn\_000b828b4e28.local

# Méthode 2: Détecter le GWN7625 via GWNDiscoveryTool

1. Téléchargez et installez **GWNDiscoveryTool** à partir du lien suivant: <u>https://www.grandstream.com/tools/GWNDiscoveryTool.zip</u>

- 2. Ouvrez le GWNDiscoveryTool, et cliquez sur Scan.
- 3. L'outil permettra de découvrir tous les points d'accès GWN7625 connectés sur le réseau montrant leurs adresses MAC et IP.
- 4. Cliquez sur **Manage Device** pour être redirigé directement à l'interface de configuration du GWN7625, ou saisir manuellement sur votre navigateur l'adresse IP affichée.

Entrez le nom d'utilisateur et mot de passe pour vous connecter. (Le nom d'utilisateur de l'administrateur par défault est « admin » et le le mot de passe aléatoire par défaut peut être trouvé sur l'autocollant du GWN7625).

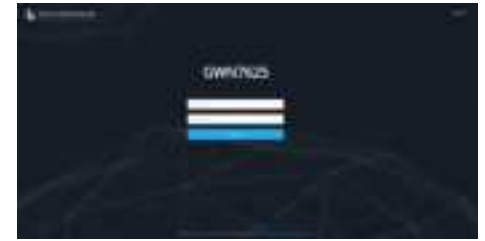

Notes :

- Assurez-vous que le GWN7625 n'est pas déjà associé à une autre GWN7625 Access Point en tant qu'esclave, GWN7000 Router Series ou GWN.Cloud, sinon l'interface de configuration ne sera pas accessible.
- Si le GWN7625 est déjà associé, assurez-vous de le dissocier ou de faire une réinitialisation aux paramètres d'usine.
- Il est de la responsabilité du client de s'assurer de la conformité aux réglementations locales concernant les bandes de fréquence, la puissance de transmission et d'autres.
- Pour gérer le GWN7625 via cloud, veuillez se référer à <u>https://www.gwn.cloud</u>.

Les termes de la licence GNU GPL sont incorporés dans le firmware du périphérique et sont accessibles via l'interface utilisateur Web du périphérique à l'adresse my\_device\_ip / gpl\_license. Vous pouvez également y accéder ici:

http://www.grandstream.com/legal/open-source-software Pour obtenir un CD contenant les informations du code source GPL, veuillez envoyer une demande écrite à info@grandstream.com

Pour plus de détails, veuillez consulter le manuel d'utilisation sur: <u>https://www.grandstream.com/our-products</u>